# 「すだちくんメール」登録マニュアル (Yahoo!JAPAN ID取得済みの方)

# 徳島県危機管理部

Ver.2.0(2010.6.25)

目次

# 1. すだちくんメール登録の流れ・・・・2

# 2. 事前準備作業(受信通知設定) •••4

3. すだちくんメール登録作業・・・・・12

1. すだちくんメール登録の流れ

※すだちくんメールは、登録に先立ち、事前準備として Yahoo!JAPANが提供するYahoo!JAPAN IDの事前取得、 及び受信通知設定が必要です。

(1)Yahoo!JAPAN IDの登録 (登録済み)

すだちくんメールはYahoo!メールを利用して、情報の発信 を行います。このYahoo!メールはヤフー株式会社が無償で 提供するメールサービスですが、ご利用にあたっては会員 登録(Yahoo!JAPAN IDの登録)を行う必要があります。 このような仕組みからすだちくんメールをご利用になるため には、Yahoo!JAPAN IDの事前登録をしていただく必要が あります。

(2)受信通知設定 P4~

徳島県からお送りする緊急情報(安否確認メールなど)が Yahoo!メールの受信箱に届いたことを携帯電話にお知ら せする設定です。

(携帯電話の画面イメージ)

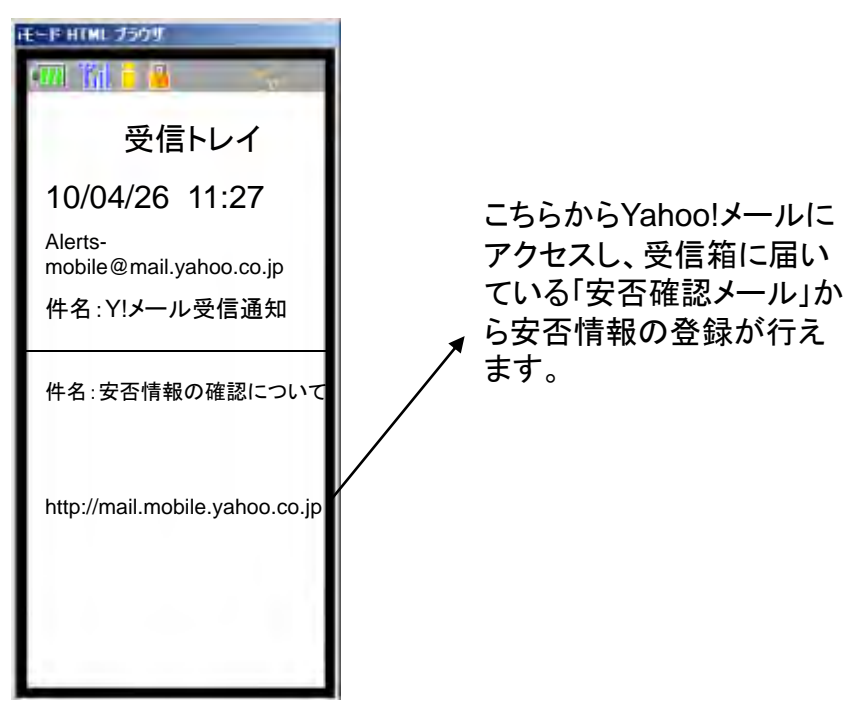

(事前準備作業)

Yahoo!JAPANの ホームページでい つでも登録可能 (3)すだちくんメールの登録 P12~

- →徳島県等からお送りする緊急情報等(安否確認メール等)の送 付先となるメールアドレス等を登録します。
- (4)すだちくんメールのグループ化
- →安否確認を互いに確認し合うことができるグループ(家族・職場 等)を設定します。

<sup>-</sup>すだちくん メール登録

# 2. 事前準備作業(受信通知作業)

※お手元に携帯電話をご用意ください。

# 2.1 Yahoo!JAPANにログイン後、〇で囲んだ部分をクリックしてください。

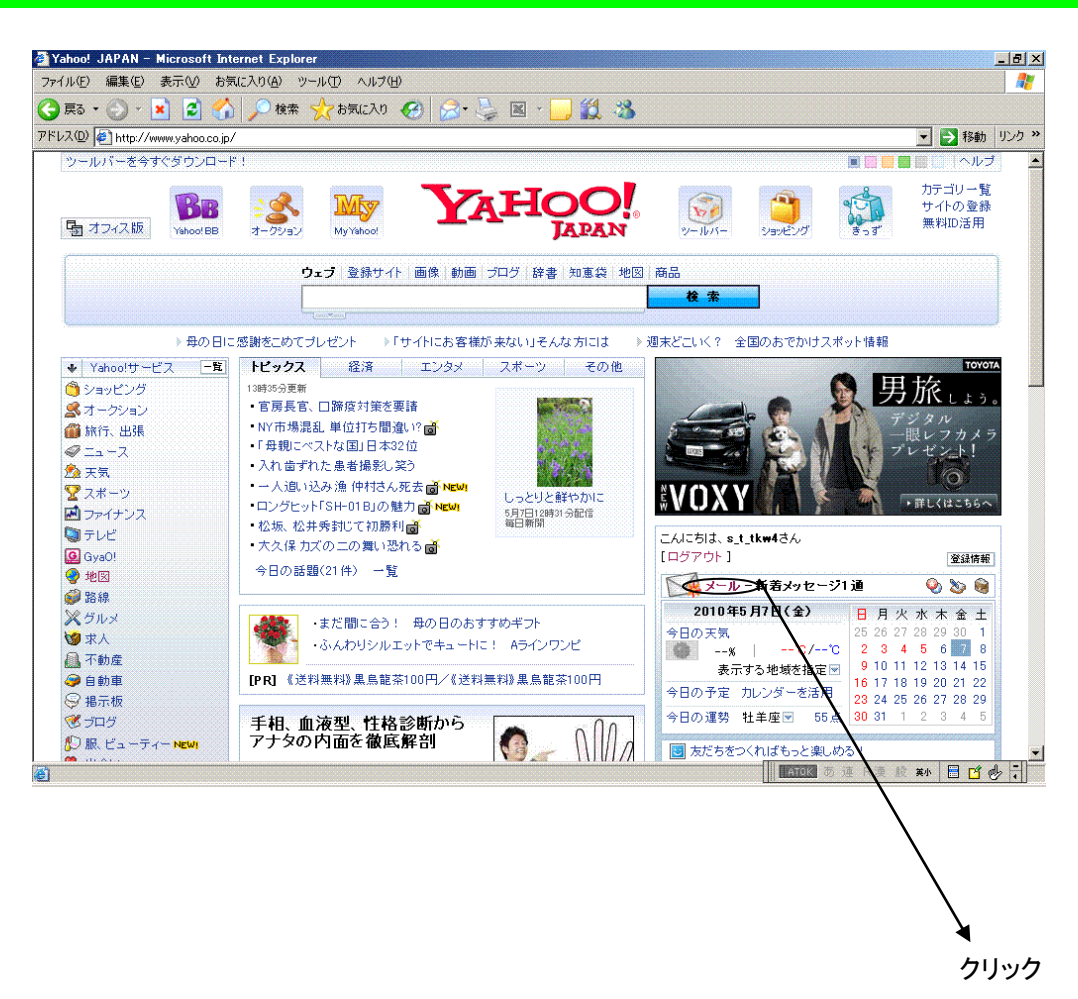

(従来版の画面)

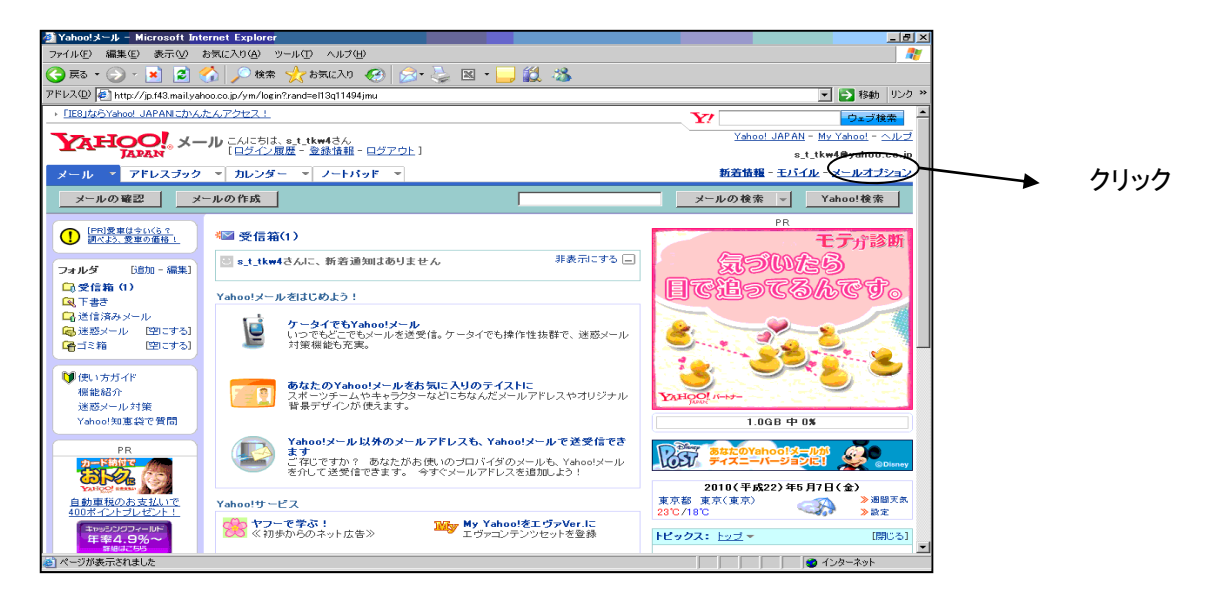

#### 2.3 フィルターと受信通知設定を選択します。

| 🗿 Yahoo!メール - Microsoft Int      | ernet Explorer                                                               |                                                                                            |                                                                                  | 1    |
|----------------------------------|------------------------------------------------------------------------------|--------------------------------------------------------------------------------------------|----------------------------------------------------------------------------------|------|
| ファイル(E) 編集(E) 表示(⊻)              |                                                                              |                                                                                            |                                                                                  |      |
| 🌀 🛒 - 🕥 - 🗾 💈 🤇                  |                                                                              |                                                                                            |                                                                                  |      |
| アドレス(D) 🎻 http://jp.f43.mail.yah |                                                                              |                                                                                            |                                                                                  |      |
| → フィッシングサイトの警告を強化 Yahoolツールバー    |                                                                              |                                                                                            | Y! ウェブ検索 ヘ                                                                       |      |
|                                  |                                                                              |                                                                                            | Yahoo! JAPAN - My Yahoo! - ヘルプ                                                   |      |
| [ロジイン展歴 - 登録情報 - ログアウト]          |                                                                              |                                                                                            | s_t_tkw4@yahoo.co.jp                                                             |      |
| メール 🔻 アドレスブック                    | ▼ カレンダー ▼ ノートパッド ▼                                                           | <u>新着情報 - モバイル - メールオブション</u>                                                              |                                                                                  |      |
| メールの確認メ                          | ールの作成                                                                        |                                                                                            |                                                                                  |      |
| オプション                            | メールオプション                                                                     |                                                                                            | Yahoo!メール (ペーク版)に変更する                                                            |      |
| 色                                | 迷惑メール対策                                                                      | メールの管理                                                                                     | 追加サービス                                                                           |      |
| ▶ メール<br>アドレスブック                 | 迷惑メール対策                                                                      | メールアドレスの追加・編集・削除                                                                           | Yahoo!メール セキュリティーパック                                                             |      |
| カレンダー<br>ノートパッド                  | 迷惑メール対策として、下記の3つの機能の設<br>定ができます。                                             | Yahoo!メール以外のメールアドレス(外部メール)でも、Yahoo!メールを介して送受信ができます。 マールアドレフは、長ちつきで追加でき                     | Yahoo!メールを手軽にアップグレード。迷惑メ<br>ールもウイルスメールも容量の不満もこれー<br>つでまとめて解決できます。                |      |
| 登錄情報                             | <ul> <li>迷惑メールフィルター</li> <li>迷惑メール報告機能</li> <li>イメージブロック</li> </ul>          |                                                                                            | Yahoo!メール ウイルスチェックサービス                                                           |      |
|                                  | セーフティーアドレス                                                                   | PUPアクセスとメール転送<br>ほかのメールアドレスにメールを転送できま<br>ままた。POPアクセスにメールを転送できま                             | 送受信したメールに対してウイルスの検知お<br>よび除去を自動的に行うことができます。                                      |      |
|                                  | セーフティーアドレスとは、お使いのYahoo!メー<br>ルアドレスに迷惑メールを集中させないため                            | アドレスのメールをメールソフトで送受信できます。※POPアクセスとは                                                         | Yahoo!メール コラボレーション                                                               |      |
|                                  | は、その各種設定ができます。                                                               | ティルターと受信通知設定                                                                               | スホーフテーム PFキャリクターとのコリホレー<br>ションで、オリジナルのメールアドレスや背景<br>デザインが使えます。                   |      |
|                                  | 迷惑メール対策情報<br>迷惑メールについての正しい知識とその対処<br>方法を紹介するとともに、Vahoo!メールが提供<br>する対策やいしいを紹介 | 受信するメールを自動的に指定したフォルダに<br>掘り分けたり、携帯端末にメールの着信を知ら<br>せることができます。迷惑メールねど、不要な<br>メールの振り分けにも便利です。 | <b>メールアドレス変更</b><br>現在ご利用のYahoolメールアドレス(OOO<br>Bushon co. jn) - Xahool BBメールアドレス | クリック |
|                                  | * 3√1ま2 / //24071。<br>受信拒否<br>受信止たくないアドレスやドメイン実験定して、マ                        | 詳細設定<br>送信メールのFrom欄に表示される名前や返<br>信アドレスなどを設定。そのほか、メールに開                                     | く○○○eybbne.jpか「回から左の「○○<br>○」の部分を、お好きな名前に変更できま<br>す。                             |      |
| ē)                               | ールの受信を拒否できます。                                                                | する設定を行えます。                                                                                 | Yahoo!ブレミアム 会員登録・登録の 解除 💌                                                        |      |

#### 2.4 〇で囲んだ場所をクリックしてください。

| 確心 表示(ジ お気に入り(値) ツールの ヘルブ(型)                                                                                                    | · · · · · · · · · · · · · · · · · · · |
|----------------------------------------------------------------------------------------------------|---------------------------------------|
| ) · 🖹 🖉 🔥 💭 🗮 📩 850220 🤗 😒 📜 · 🛄 💥 🚳                                                                                                    |                                       |
| http://jp.143.mail.yahoo.co.jp/ym/Filters?YY#82698                                                                                                    | 💌 🛃 移動 リンカ 🎌                          |
| AN 的表示正利用から守る3つの保健                                                                                                    | Y Dadita                              |
|                                                                                                    | Yahoo! JAPAN - My Yahoo!              |
| TARAN [ログイン風景 · 聖禄情報 · ロジアウト]                                                                                                    | s_t_tkw1@yahoo.co.jp                  |
| アドレスジック - カレンダー - ノートバッド +                                                                                                    | 新酒貨幣 - 王バイル - メニルオプション                |
| フィルターと受信通知設定 (メールオペンション)                                                                                                    | 50件中0件作成                              |
| The second second                                                                                                    |                                       |
| 受信通知: Yahaatメールのメールボックスにメールが用いたことを、あなたの携帯端末                                                                                                    | に通知する根能です。                            |
| ブック 通知先メールアドレスの登録/違詞またちら                                                                                                    |                                       |
| in the second second se |                                       |
| 2K                                                                                                    |                                       |
| H. H                                                                                                    |                                       |
|                                                                                                    |                                       |
|                                                                                                    |                                       |
|                                                                                                    |                                       |
|                                                                                                    |                                       |
|                                                                                                    |                                       |
|                                                                                                    |                                       |
|                                                                                                    |                                       |
|                                                                                                    |                                       |
|                                                                                                    |                                       |
|                                                                                                    |                                       |
| メール・アドレスゴック・カレンター・ノートバッド                                                                                                    |                                       |
| メール - アドレスラック - カルンダー - ノートバッド                                                                                                    |                                       |

### 2.5 モバイル用メールアドレスを追加するため、〇の部分をクリックしてください。

| 🗿 Yahoo!アラート - Microsoft      | Internet Explorer                                                                       |                                       |              |         |
|-------------------------------|-----------------------------------------------------------------------------------------|---------------------------------------|--------------|---------|
| ファイル(E) 編集(E) 表示(⊻)           | お気に入り(A) ツール(T) ヘルプ(H)                                                                  |                                       | 20           |         |
| 🔇 戻る • 🛞 - 💌 💈                | 🏠 🔎 検索 🥎 お気に入り 🚱 🔗 🌭 🗷 🛛 🔜 🎎 🦓                                                          |                                       |              |         |
| アドレス(①) 🙋 http://alerts.yahoo | o.co.jp/wireless/selectdevice?t=e&.done=http://jp.f43.mail.yahoo.co.jp/ym/Filters%3f∩   | /=1234%26Login=1                      | 💌 🛃 移動 リンク 🔌 |         |
|                               | ▶ セキュリティ機能も充実の「IE8」を無料で試そう                                                              | ウェブ検索                                 | <u> </u>     |         |
|                               | 「APAN メール CAにおは、s_t_tkw4さん<br>[ログアウト]                                                   | <u>Yahoo! JAPAN</u> - <u>ヘルプ</u>      |              |         |
|                               | Yahoo!メール - 受信通知                                                                        |                                       |              |         |
|                               | 通知先メールアドレスを選択してください                                                                     |                                       |              |         |
|                               | モバイル用メールアドレスを追加するには、こうから設                                                               | 定してください。                              |              |         |
|                               | <ご注意><br>・Yahoo!メールでフィルターの設定を行う必要があります。<br>・通知先メールアドレスを変更した場合、変更後のメールアドレスが有<br>ことがあります。 | 効になるまで1時間程度かかる                        |              |         |
|                               | 受信通知をご利用になるためには、Yahoo!メールでフィルターの設定を行う。<br>タンを押したあと、Yahoo!メールのフィルターページが表示されますので、フ-       | 必要があります。以下の□1条を」ボ<br>ィルターの設定を行ってください。 |              |         |
|                               | (2.存 土。)(71)。                                                                           |                                       |              |         |
|                               |                                                                                         |                                       |              |         |
|                               |                                                                                         |                                       |              |         |
|                               |                                                                                         |                                       |              |         |
|                               |                                                                                         |                                       |              | - ///// |
|                               |                                                                                         |                                       |              |         |
|                               |                                                                                         |                                       |              |         |
|                               |                                                                                         |                                       |              |         |
|                               |                                                                                         |                                       |              |         |
|                               |                                                                                         |                                       | -            |         |
| 🕘 ページが表示されました                 |                                                                                         |                                       | 🔮 インターネット    |         |

#### 2. 6 Yahoo!JAPAN ID登録時の「パスワード」を入力し、「続ける」をクリックしてください。

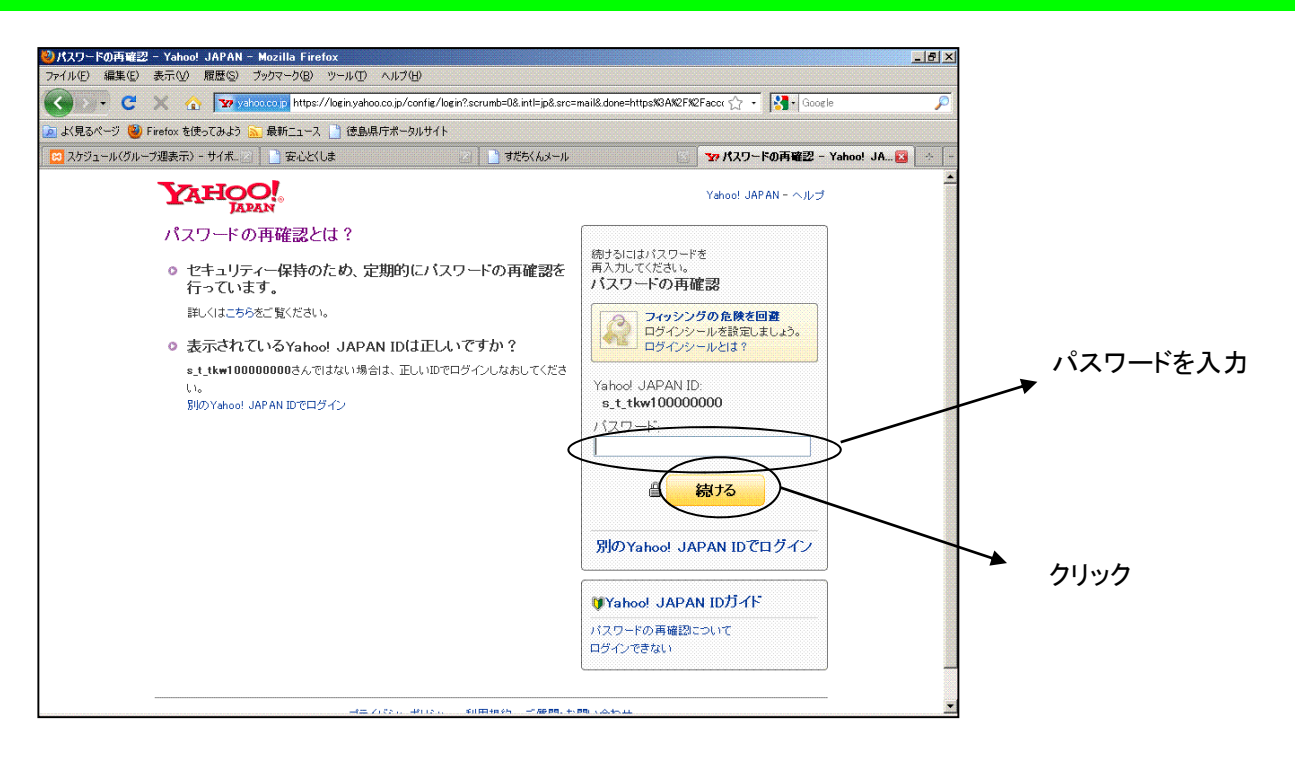

#### 2.7「確認メールを送信」をクリックしてください。その後携帯電話にメールが送信されます。

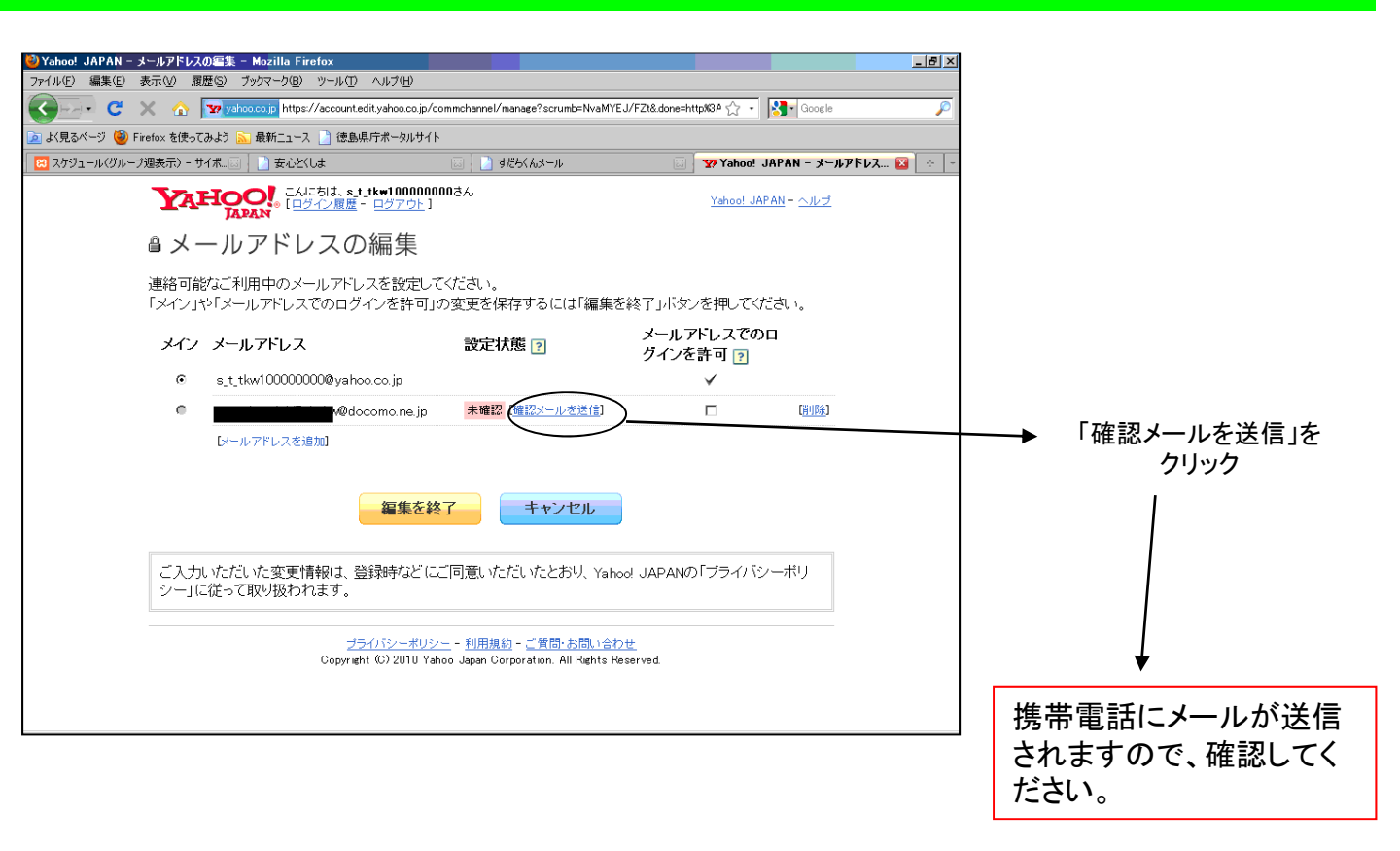

2.8 携帯電話に送られてきた、メールに記載されているURLからアクセスしてください。

(携帯電話の画面)

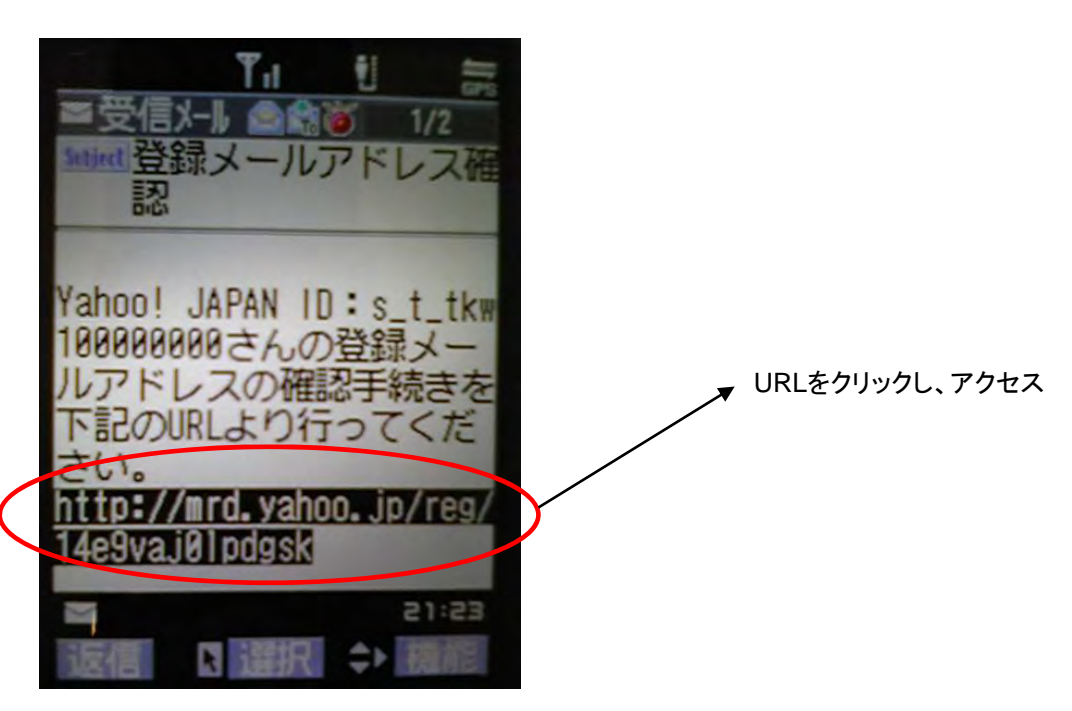

2.9 「ログイン」をクリックし、「携帯電話/fomaカード(UIM)の製造番号を送信します」と表示される 方は「YES」をクリックしてください。

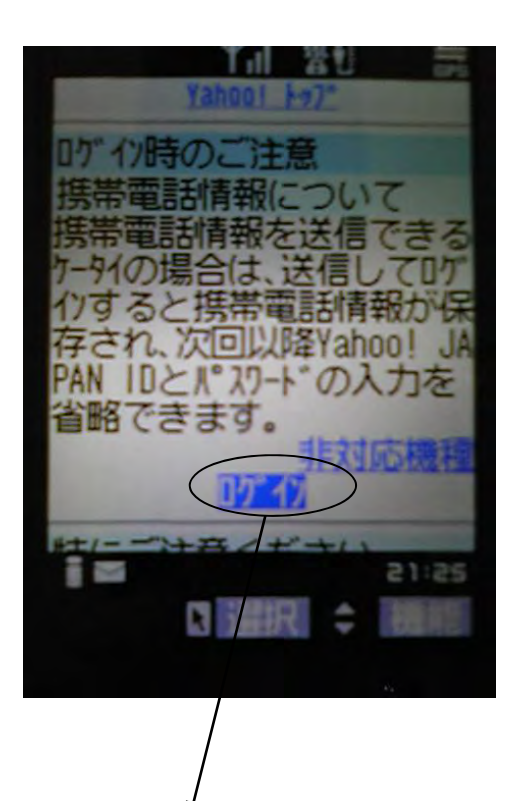

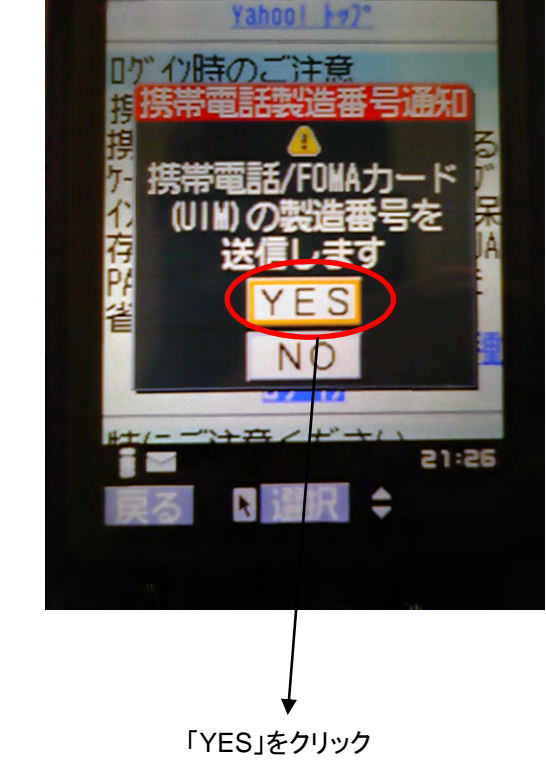

Tiligu

「ログイン」をクリック

2. 10「Yahoo!JAPAN ID」と「パスワード」を入力し、「ログイン」をクリックしてください。

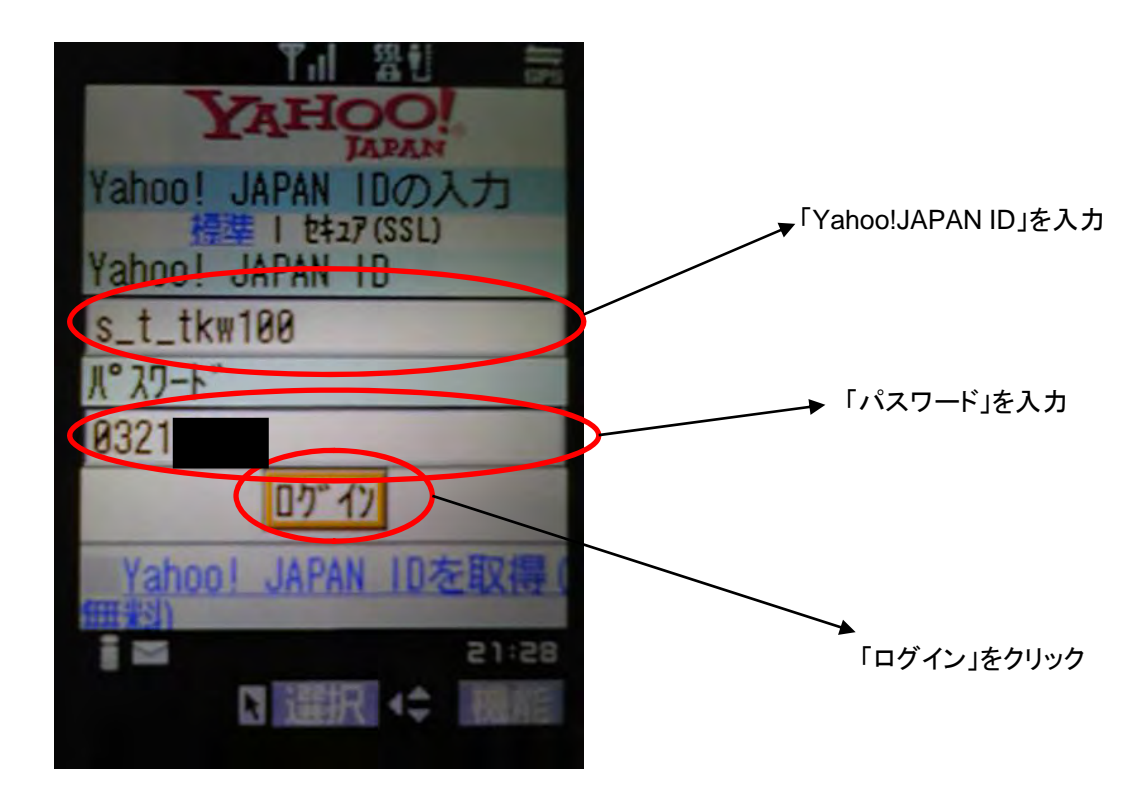

2.11 メールアドレスの確認完了画面です。携帯電話のインターネット接続を切ってください。

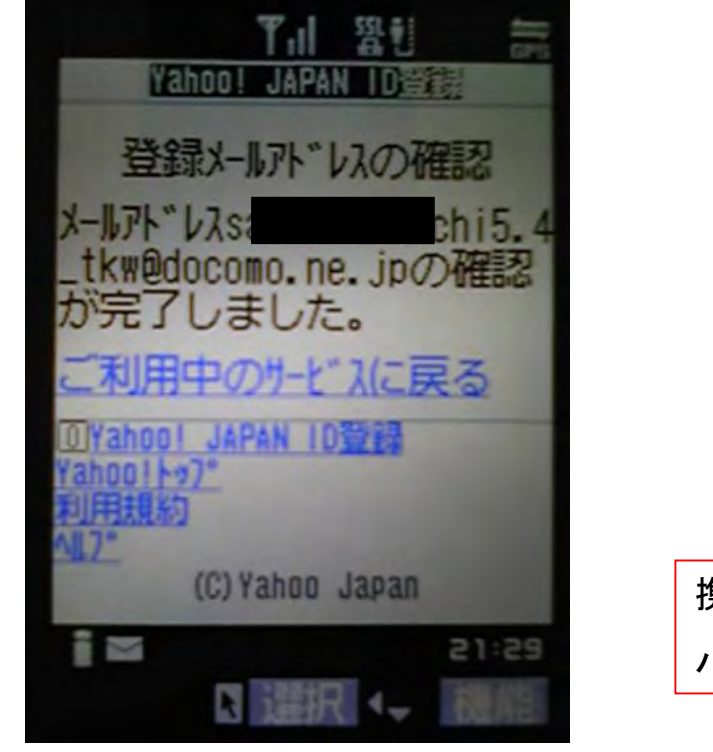

携帯電話のインターネット接続を切って、 パソコンの画面へ戻ってください。

# 2.12「閉じる」をクリックしてください。

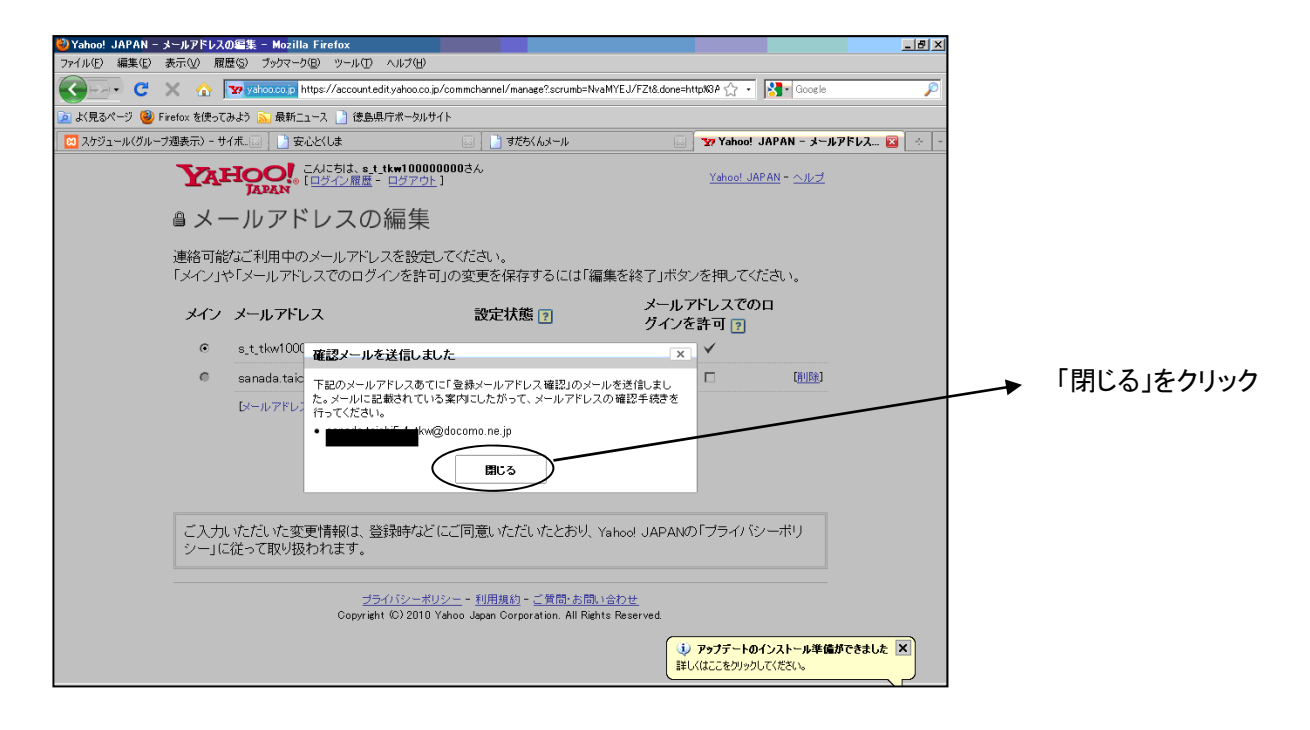

# 2.13「編集を終了」をクリックしてください。

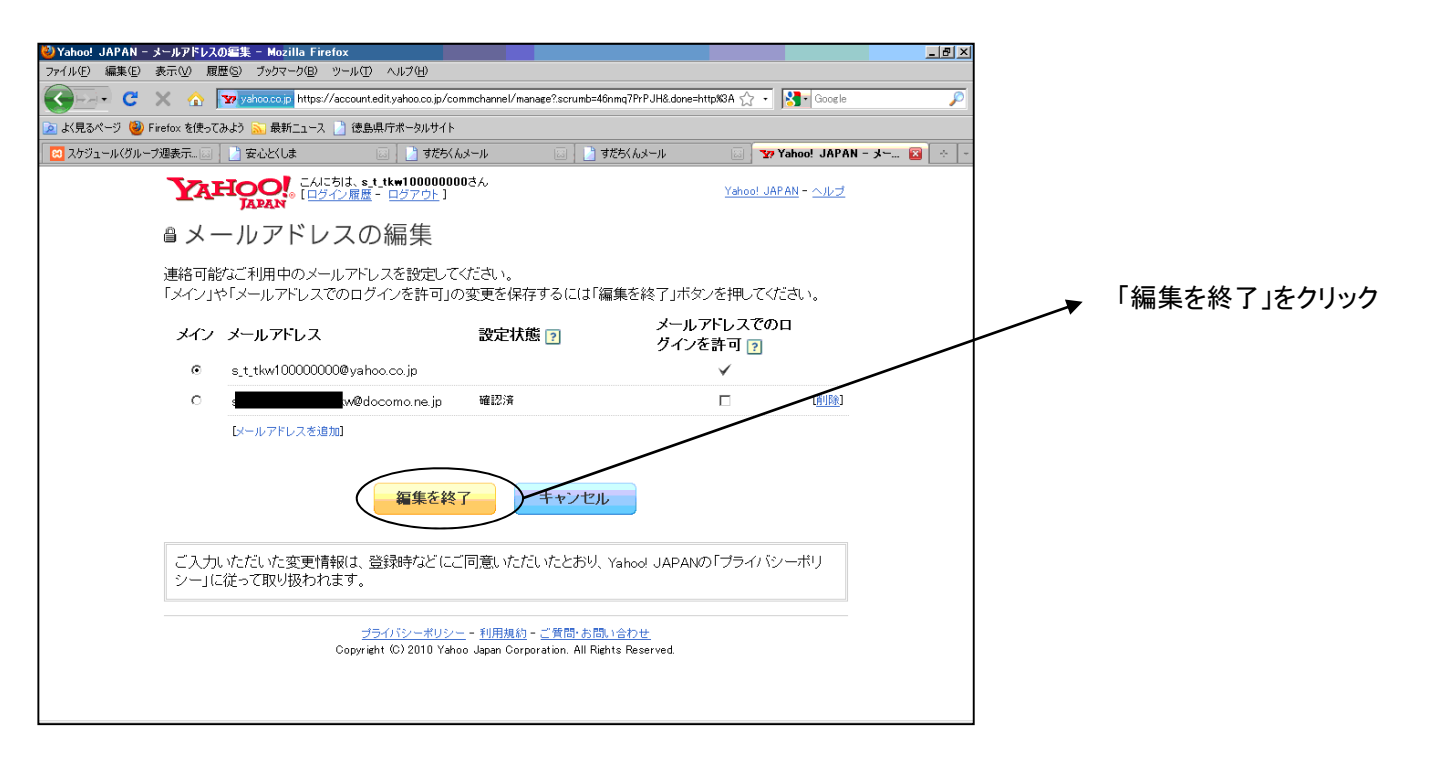

### 2.14 「保存」をクリックしてください。

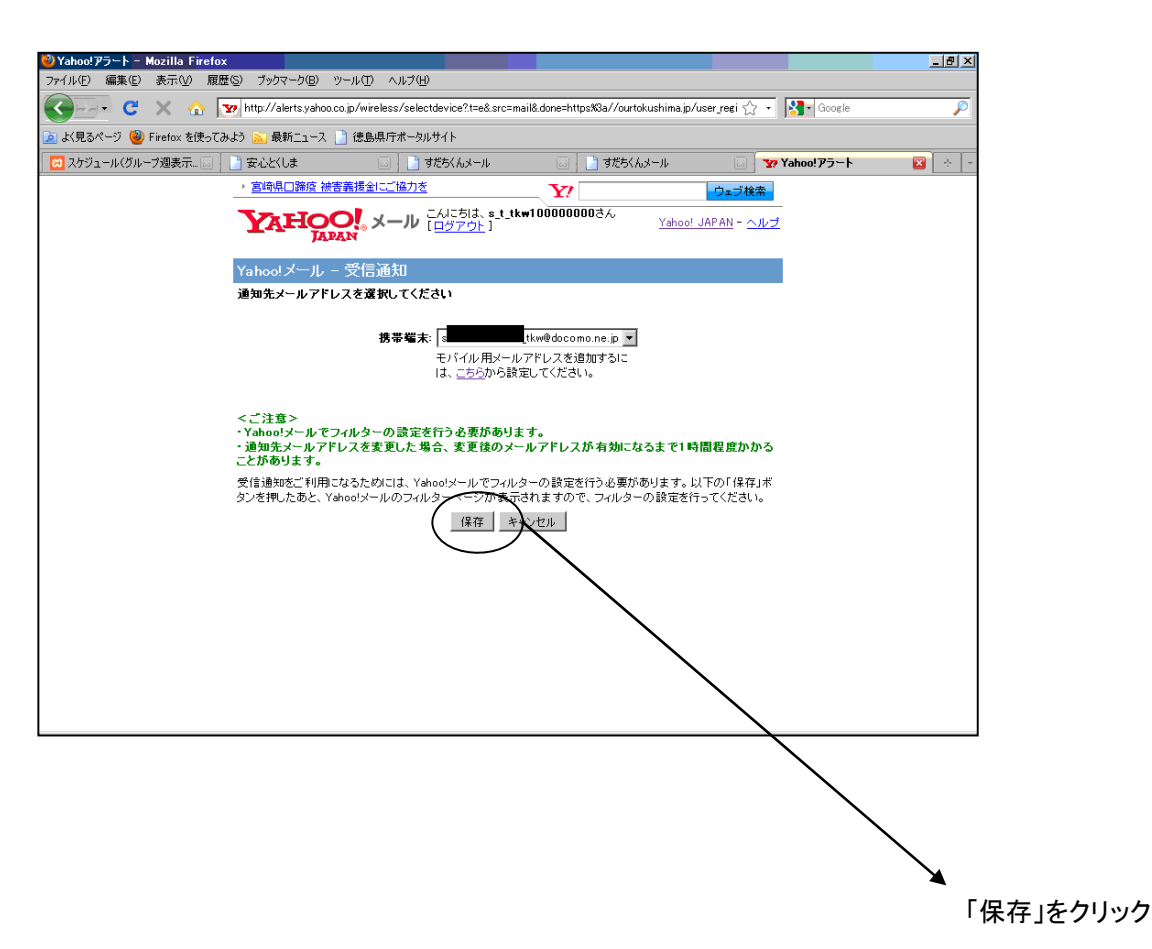

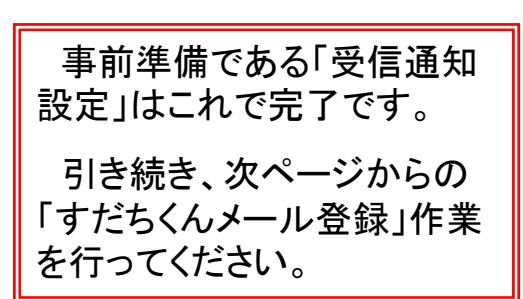

3. すだちくんメール登録作業

※画面は今後改良されるため、最終的なものと異なる可能性があります。

### 3.1 導入画面 (5月10日オープン)

http://ounokushima.jp/にアクセスし、〇で囲んだ部分をクリックしてください。

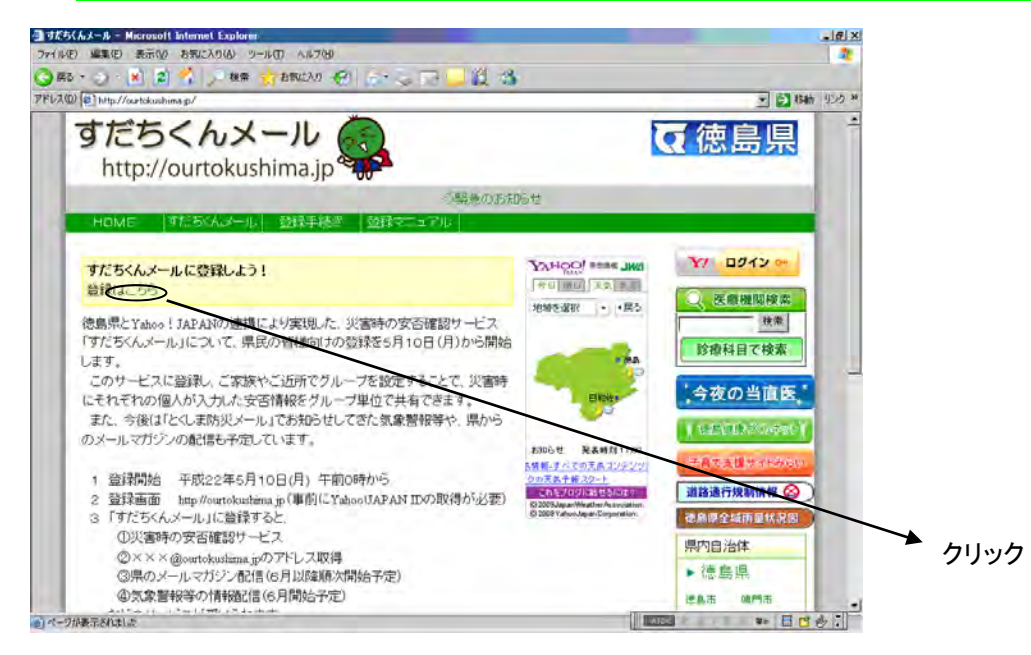

#### 3.2 説明をよくお読みになり、画面下部まで進んでください。

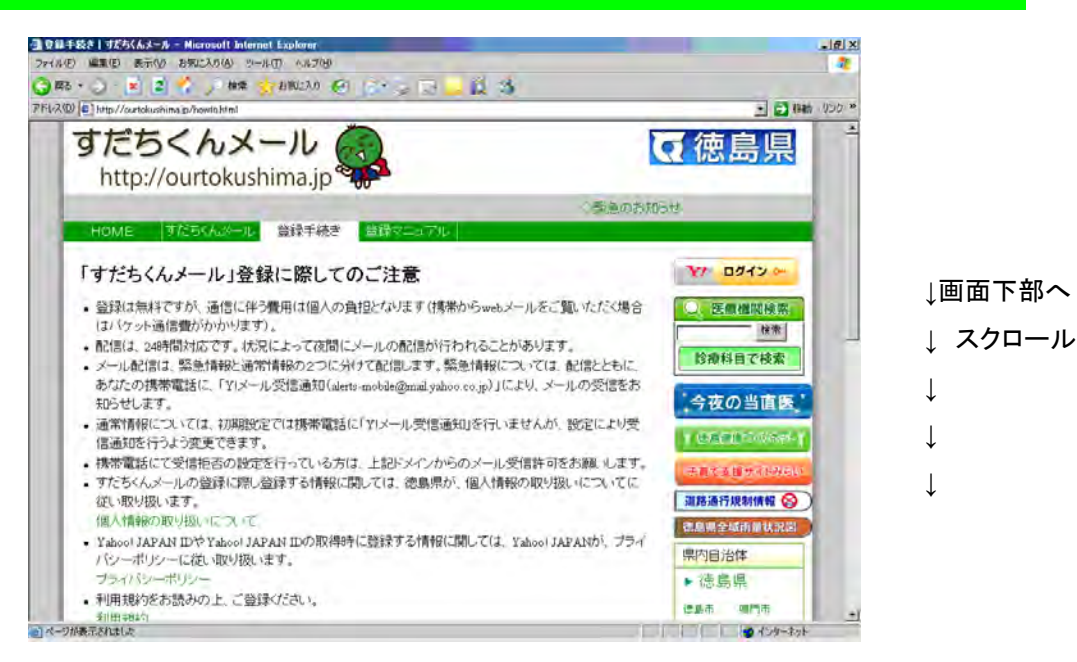

# 3.3 説明画面下部 〇で囲んだ部分をクリックしてください。

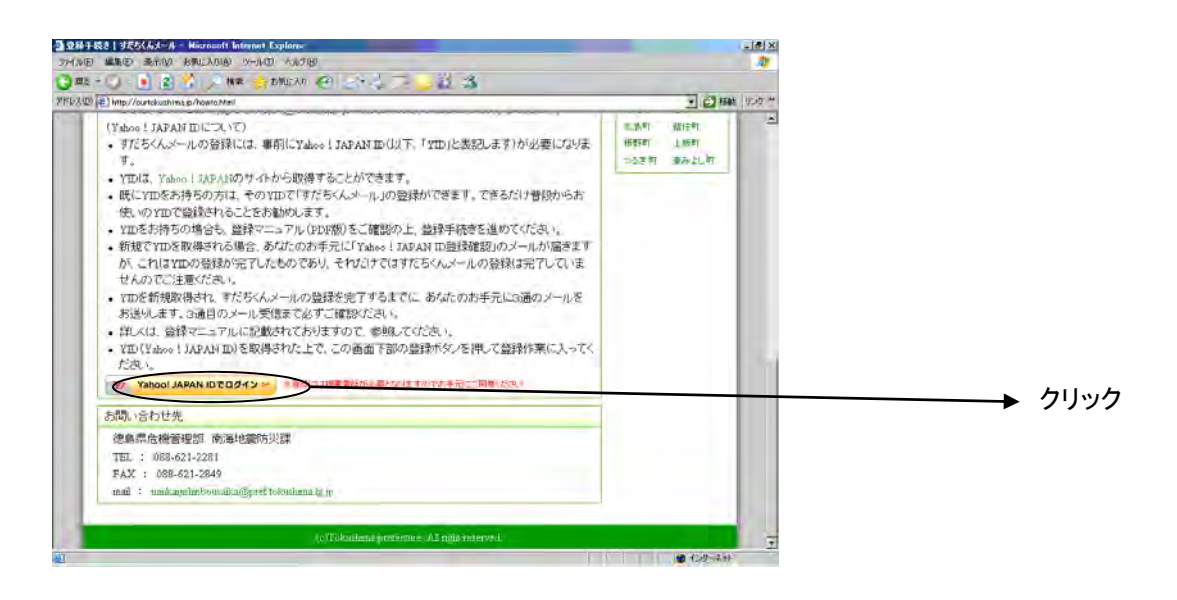

# 3.4 Yahoo!JAPAN ID取得時に登録したパスワードを入力し、「続ける」をクリックしてく

# てください。

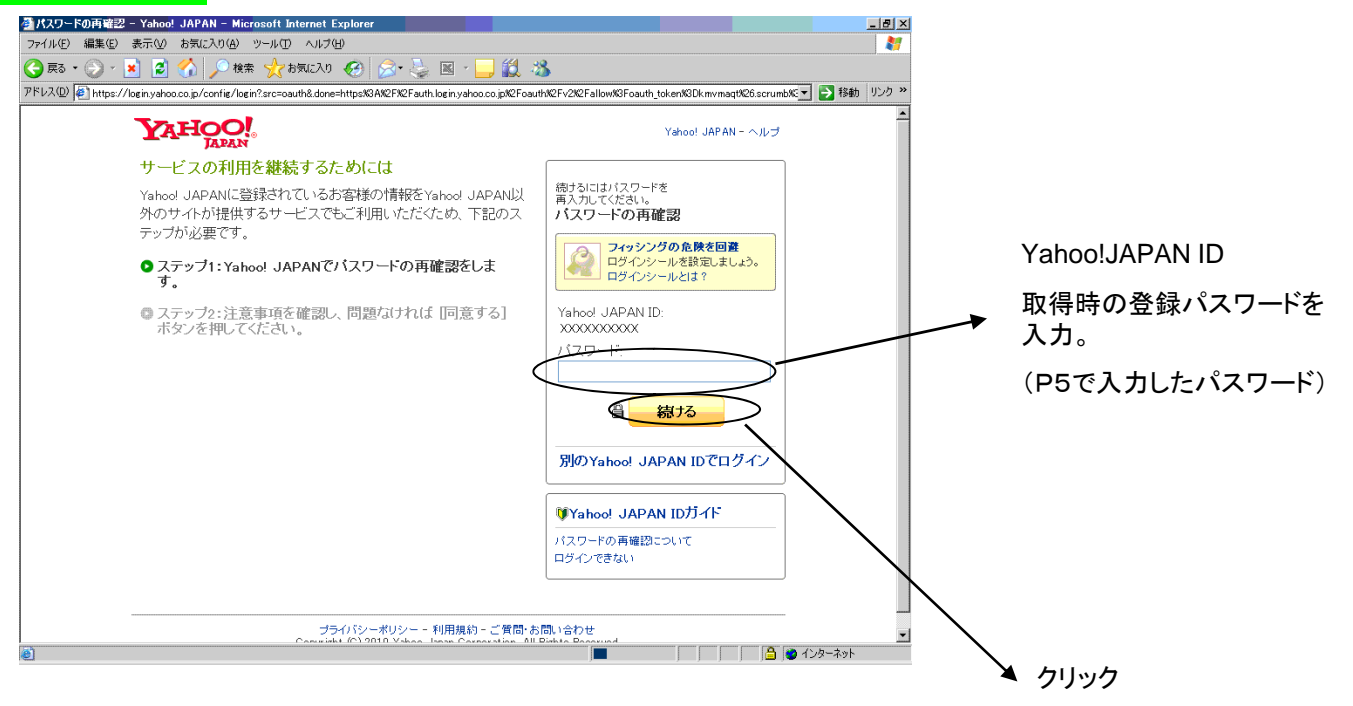

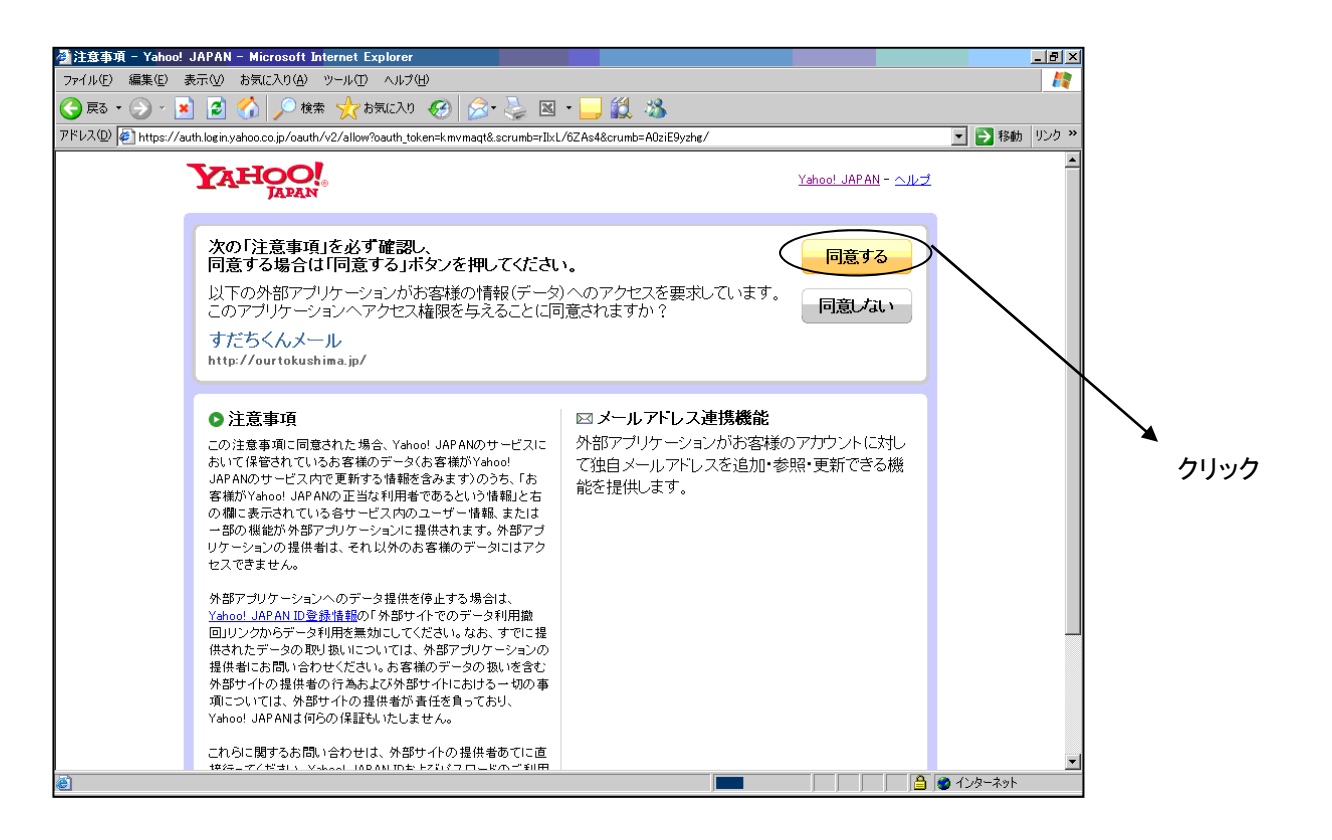

3.6 必要事項を入力し、「利用規約に同意して登録する」をクリックしてください。

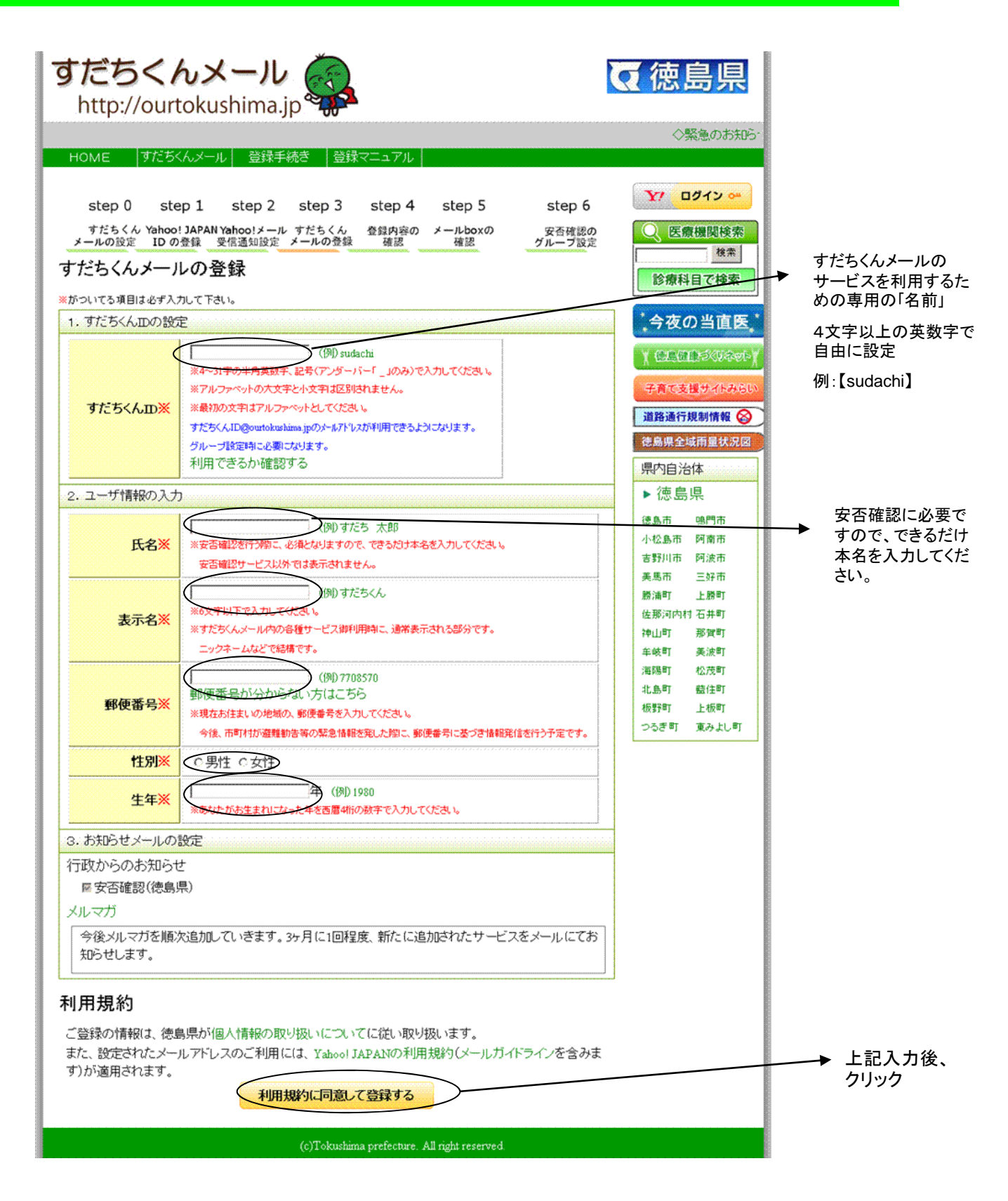

3.7 登録内容を確認して、問題なければ「登録する」をクリックしてください。

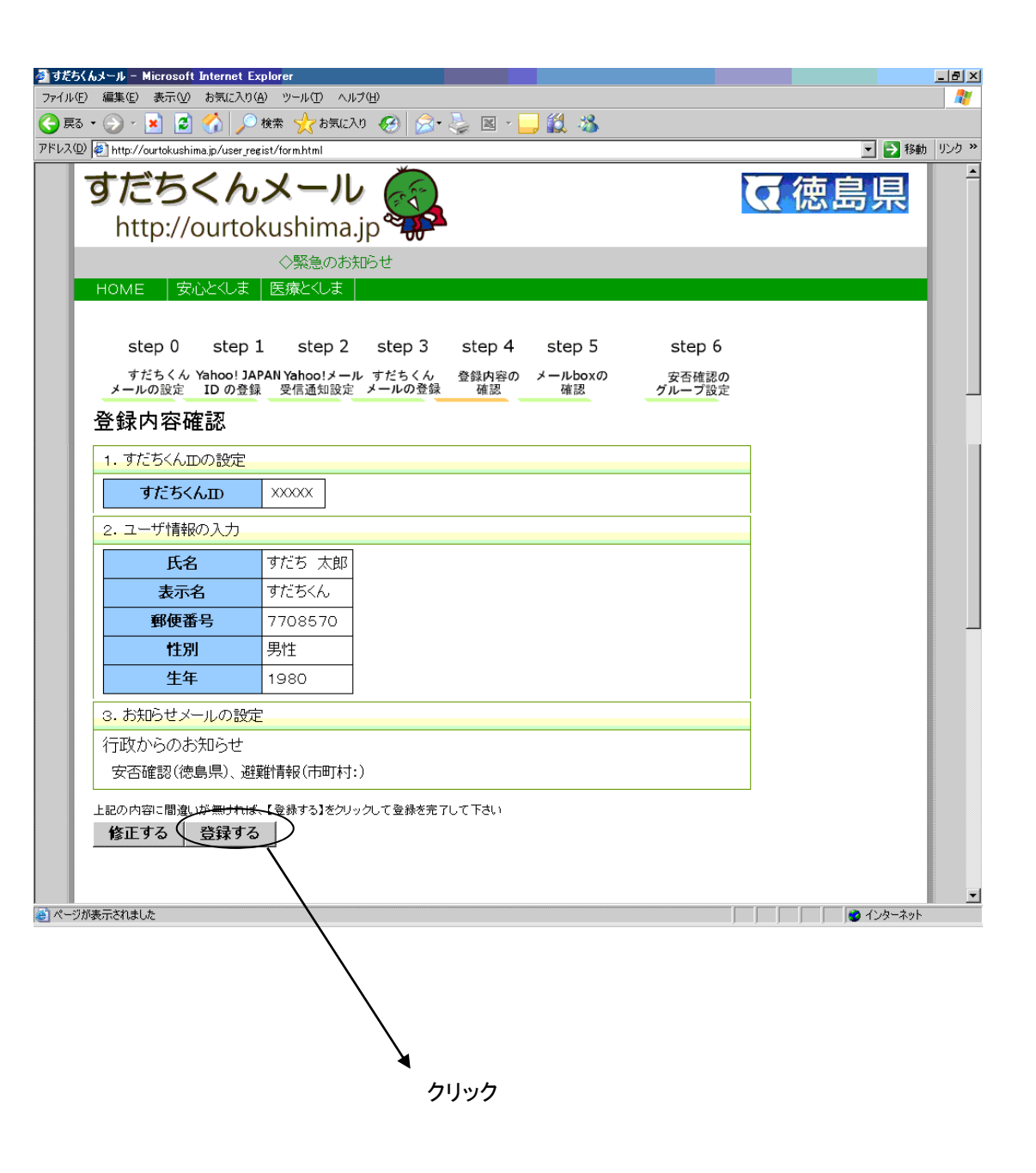

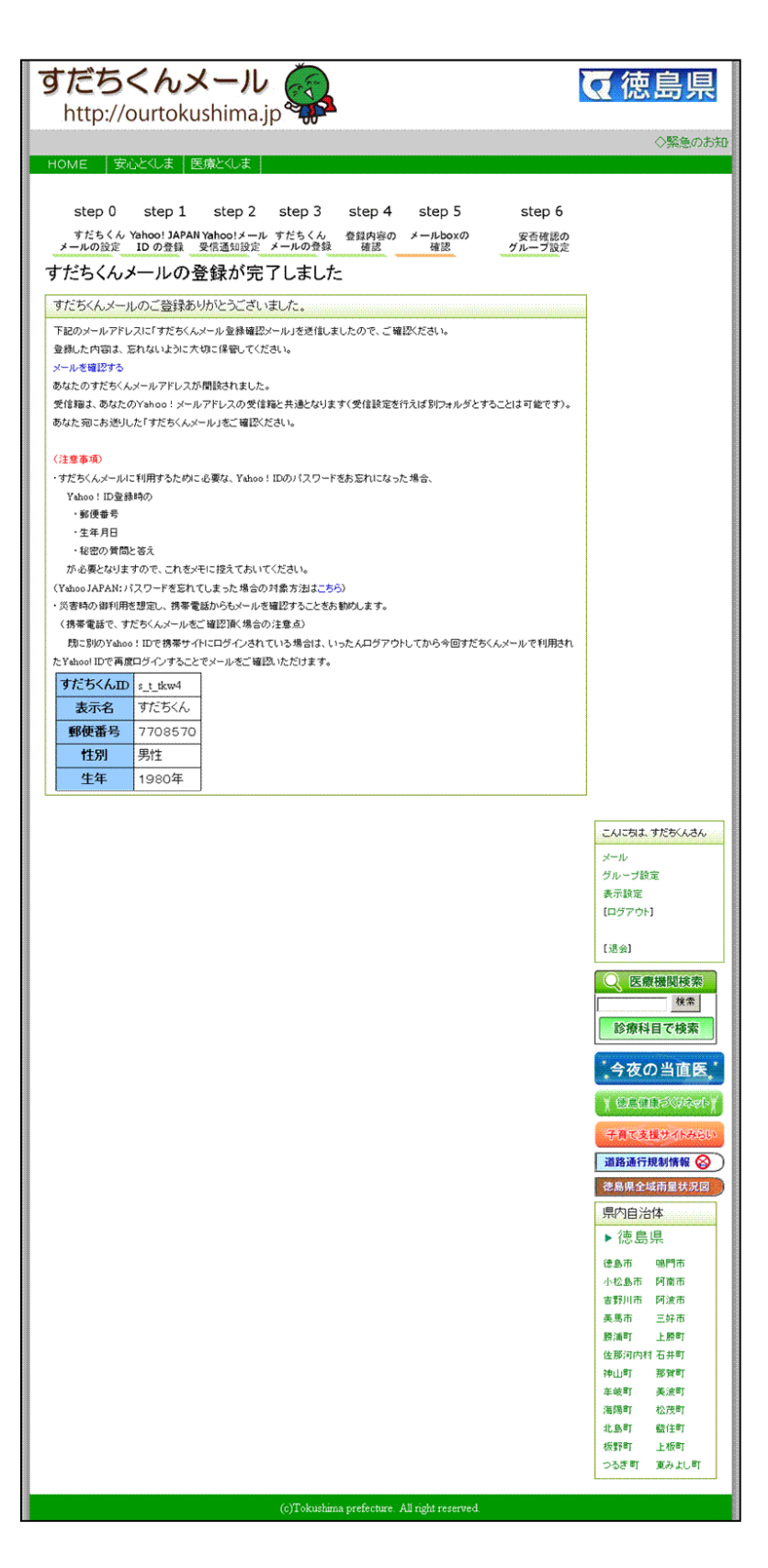

<u>携帯電話に「すだちくんメール」登録完了</u> のメールが送信されますので、ご確認く ださい。

※これで、すだちくんメールの登録が完了です。